# 22kW AC MID WALL BOX MID - AC022-BB-44

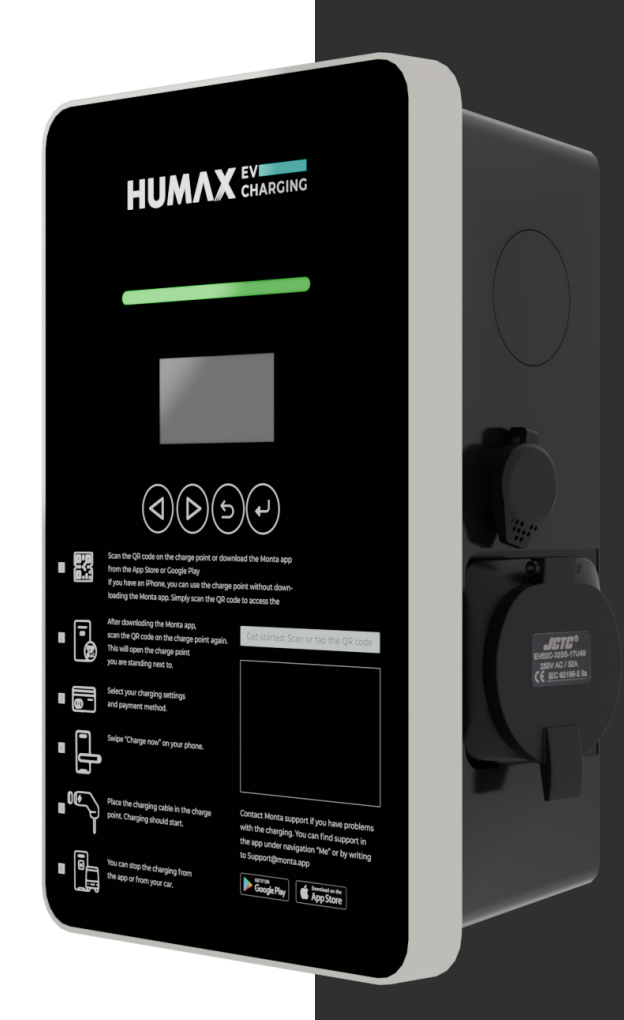

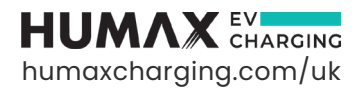

# CONTENTS

| 1. Safety and Warnings               | 3  |
|--------------------------------------|----|
|                                      |    |
| 2. Introduction                      | 5  |
| 2.1 Product Technical Specifications | 5  |
| 2.2 External Structure               | 6  |
| 2.3 Package Contents                 | 7  |
| 3. Operation Instructions            | 8  |
| 3.1 Installation Preparation         | 8  |
| 3.2 Installation Process             | 8  |
| 3.3 Installation Procedure           | 10 |
| 4. Electrical Connection             | 11 |
| 4.1 Visual Overview                  | 11 |
| 4.2 Overview of Internal Structure   | 11 |
| 4.3 AC Wiring                        | 12 |

| 5. Configuration and Operation                                                                                 | 13             |
|----------------------------------------------------------------------------------------------------|----------------|
| 5.1 Power-on Safety Checks and<br>Network Configuration                                                        | 13             |
| 6. Network Configuration and Monta App Setup                                                                   | 14             |
| 7. Charging Opertion and Configuration                                                                         | 23             |
| <ul><li>7.1 Charge using Monta app</li><li>7.2 Charge using RFID card</li><li>7.3 Plug and play mode</li></ul> | 23<br>23<br>24 |
| 8. Troubleshooting                                                                                             | 25             |
| 9. Maintenance                                                                                                 | 26             |
| <ul><li>9.1 Fault Code and Resolution</li><li>9.2 Security Events</li><li>9.3 Monta Support</li></ul>          | 27<br>28<br>28 |
| 9.4 HUMAX EV Customer Support and Complaints                                                                   | 28             |

# SAFETY AND WARNINGS

Save these instructions. Read all instructions before installing or using the charge point.

- 1. Keep the charge point away from explosive or flammable materials, chemicals, vapours and other hazardous objects.
- 2. Keep the charge point socket clean and dry. If it gets dirty, wipe it with a clean, dry cloth.
- 3. Do not touch the socket pin when the unit is powered on.
- 4. Do not use the charge point if it is showing any visible product damage such as cracks, abrasions, exposed cables, and other visible defects or is reading error state. In the event of such damage, or error, contact a qualified technician immediately.
- Do not attempt to disassemble, repair, or refit the charge point. If necessary, contact a qualified technician. Improper operation will result in device damage, electric leakage, and other hazards.
- 6. If any abnormal condition occurs, turn off incoming power supplies immediately.
- 7. Where possible, please ensure the charge point is protected against lightning and heavy rain.
- 8. Keep children away from the charge point.
- 9. Only use the charge point for charging your electric vehicle while the vehicle is parked and stationary.
- 10. Our packaging materials are environmentally friendly and can be recycled. Please recycle packaging in appropriate containers. Do not dispose of this device with the household waste. It should be taken to a suitable facility for recycling of electrical and electronic devices. For more detailed information about recycling of this device, please contact your local city/town council office or household waste disposal service.
- Only a qualified electrician is allowed to install this charge point. The installation must comply with local, regional, and national regulations.

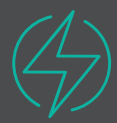

# WARNING!

The device may be electrically energized. There is a risk of shock and electrical hazard. Please ensure all warnings on the device and user manual are strictly observed. The cover of the charge point is only to be removed by a qualified electrician.

# INTRODUCTION

# 2.1 Product Technical Specifications

| ITEM           | PERAMETERS            | DESCRIPTION                                                                                                    |
|----------------|-----------------------|----------------------------------------------------------------------------------------------------|
| Input          | Power Supply          | Three-phase                                                                                                    |
|                | Rated Voltage         | 400V AC                                                                                                    |
|                | Rated Current         | 32A                                                                                                    |
|                | Frequency             | 50Hz                                                                                                    |
| Output         | Output Voltage        | 400V AC                                                                                                    |
|                | Maximum Current       | 32A                                                                                                    |
|                | Rated Power           | 22kW                                                                                                    |
| User Interface | Charging Outlet       | Type 2 socket                                                                                                    |
|                | Housing Material      | Plastic PC 940                                                                                                    |
|                | LED Indicator         | Green/Yellow/Red                                                                                                    |
|                | RFID Reader           | Mifare ISO/IEC 14443A                                                                                                    |
|                | Start Mode            | RFID card/ Mobile App                                                                                                    |
| Communication  | Communication         | Wi-Fi                                                                                                    |
|                | Protocol              | OCPP 1.6J                                                                                                    |
| Safety         | RCD                   | RCBO with 30mA Type A RCD + 6mA DC                                                                                                    |
|                | Ingress Protection    | IP54                                                                                                    |
|                | Impact Protection     | IK08                                                                                                    |
|                | Electrical Protection | Over current protection, Residual current protection,<br>Surge protection, Over/Under voltage protection,<br>Over/Under frequency protection, Over temperature<br>protection, PEN Fault Protection                                                                  |
|                | Certification         | BS EN IEC 61851-1:2019, BS EN IEC 61851-21-2:2021,<br>BS EN IEC 61000-6-1:2019, BS EN IEC 61000-6-3:2021,<br>EN IEC 62311:2020, EN 300328 V 2.2.2:2019,<br>EN 300330 V 2.1.1:2017, EN 301489-1 V 2.2.3:2019,<br>EN 301489-3 V 2.1.1:2019, EN 301489-17 V 3.2.0:2017 |
|                | Warranty              | 3 year                                                                                                    |
| Environment    | Installation          | Wall-mount                                                                                                    |
|                | Work Temperature      | -30°~+50°                                                                                                    |
|                | Work Humidity         | 5%~95%                                                                                                    |
|                | Work Altitude         | <2000m                                                                                                    |
| Package        | Product Dimension     | 452 x 295 x 148mm ( L x W x H )                                                                                                    |
|                | Package Dimension     | 560 x 380 x 226mm ( L x W x H )                                                                                                    |
|                | Net Weight            | llkg                                                                                                    |
|                | Gross Weight          | 12kg                                                                                                    |

### 2.2 External Structure

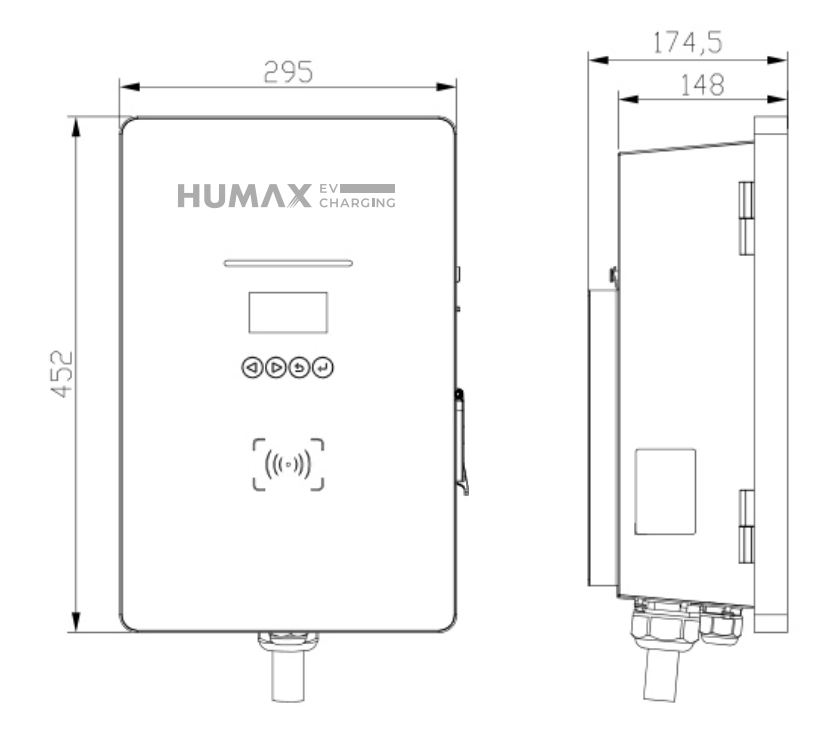

## 2.3 Package Contents

Once opened, confirm the items below are in your packaging in the following way:

#### **Visual Inspection**

Visually inspect the charge point's external appearance. If there is any breakage or other damage, please notify the supplier immediately.

#### **Item Inspection**

Confirm that all the items listed below are included with your product. If there is a shortage in the quantity of any item, or if any items are missing, please contact the supplier at once.

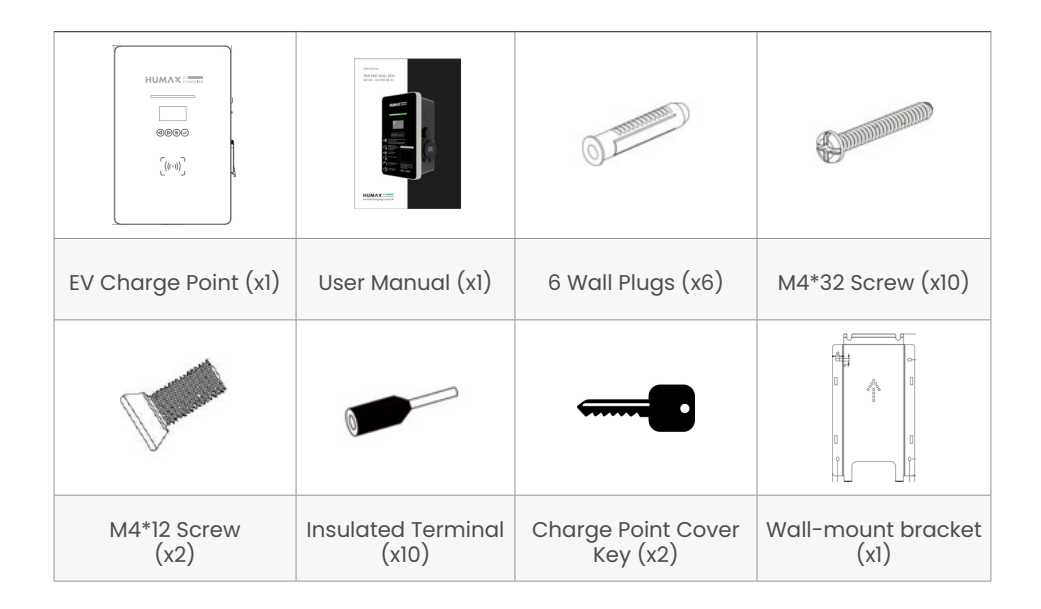

# **OPERATION INSTRUCTIONS**

# 3.1 Installation Preparation

## 3.1.1 Tools required

| TOOL NAME               | РНОТО              | FUNCTION                                            |
|-------------------------|--------------------|-----------------------------------------------------|
| Multimeter              | Entropy<br>Provide | Test electrical connection and electrical parameter |
| Cross Screwdriver       |                    | Screw tightening                                    |
| Insulated Torque Wrench |                    | Bolt tightening                                     |
| Electric drill          |                    | Drilling of mounting holes                          |
| Diagonal Pliers         | E                  | Cable cutting                                       |
| Combination Wrench      | John               | Bolt tightening                                     |

#### 3.1.2 Cables & Materials

| NAME               | SPECIFICATION                                                             | QUANTITY    |
|--------------------|---------------------------------------------------------------------------|-------------|
| Power supply cable | Single-phase power supply cable<br>Maximum Cross-Sectional Area:<br>10mm² | As required |

#### 3.2 Installation Process

#### **3.2.1 Installation Notice**

- Electrical devices should only be installed, operated, and maintained by qualified technicians. No responsibility is assumed by the manufacturer for any consequences arising out of the use of this device. A qualified technician is an electrician who has certified skills and knowledge related to the construction, installation, and operation of this type of electrical device and who has received safety training to recognize and avoid the hazards involved.
- All applicable local, regional, and national regulations must be applied when installing, repairing, and maintaining this device.

- The Charge Point is equipped with 30mA type A RCBO and 6mA DC RDC-DD function.
- The Charge Point is equipped with PEN Fault Protection and automatic disconnection system which satisfies the requirements of BS7671:2018 Amendment 2:2022 722.411.4.1 (iii) (the 18th Edition IET Wiring Regulations).
- This means the Charge Point can be installed without the need for an additional earth rod. However, if the customer or local regulations require that an earth rod is installed (for instance as part of a TT earthed system) then this should be connected to the dedicated terminal within the charger.

#### 3.2.2 Pre-installation checks

- Ensure that the site of installation is suitable for the Charge Point technical specification and there is no uncontrolled hazard arising from installation of this unit.
- Ensure the charge point's location allows good operational access for normal use, repair, and maintenance.
- The AC input components for the power supply on site are to be correctly fitted with required protection devices prior to installation of the charge point as per local, regional, and national regulations.
- Ensure that the charge point location has a good network connectivity
  - This charge point only supports 2.4GHz network.
  - Wi-Fi signal strength between -50dBm to -60dBm is considered good.
  - A 2.4GHz Wi-Fi extender may be needed if the signal strength is below -60dBm to -80dBm range.
  - The Wi-Fi signal strength can be checked with a smartphone at the point of installation using a suitable Wi-Fi Speed Test mobile application.
- Ethernet: Ensure the ethernet cable length has a maximum distance within 100 meters for good signal strength and speed.

## **3.3 Installation Procedure**

- 3.3.1. Wall Mount Installation
- 1. Based on the four holes of the wall-mount bracket, drill 4 x  $\Phi$  6 \* 35mm holes on the wall, and insert the wall plugs.

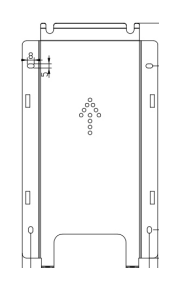

- 2. Lock the 4 x M4\*32mm self-tapping screws into the wall plugs, fixed the bracket between the screw head to the wall.
- 3. Hang the charge point to the bracket through the two raised screws
- 4. Fix the charger to the bracket by mounting two screws to two screw holes at the bottom of the charger and bracket.
- 5. Connect the input power cables to the terminal (Refer to Section 4.3).

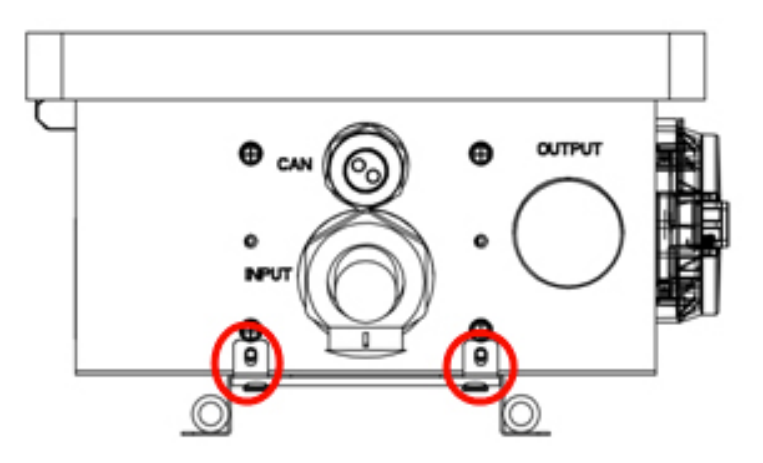

## **ELECTRICAL CONNECTION** 4

## 4.1 Visual Overview

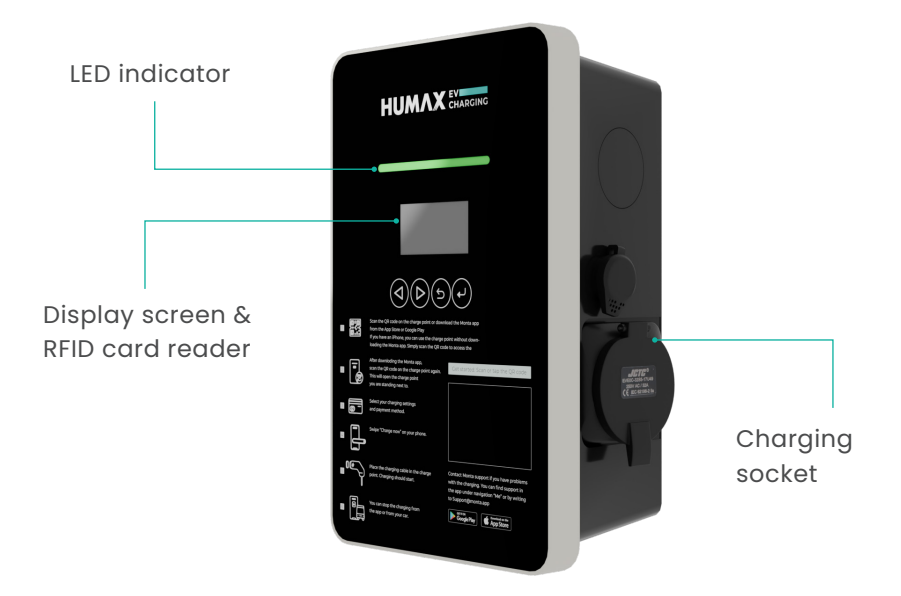

## 4.2 Overview of Internal Structure

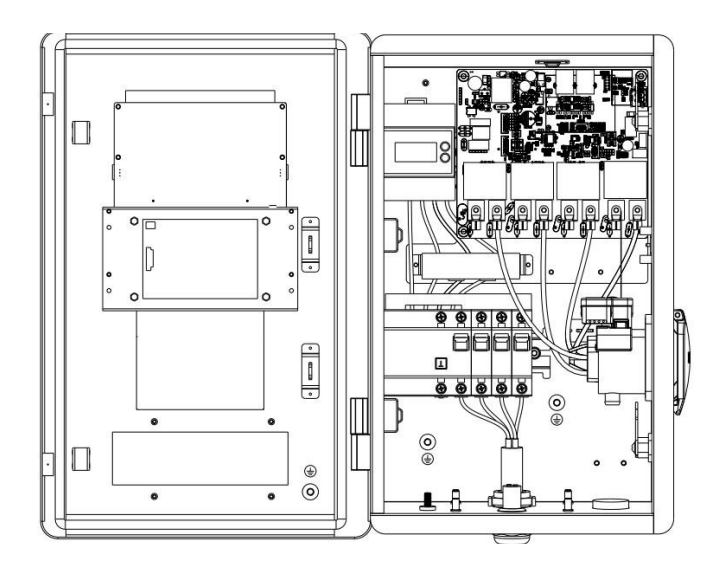

#### 4.3 AC Wiring

- 1. Remove a length of 40mm of the cable jacket and strip the wire insulation to a length of 8~15mm.
- 2. Crimp the terminals as shown in the figure below.

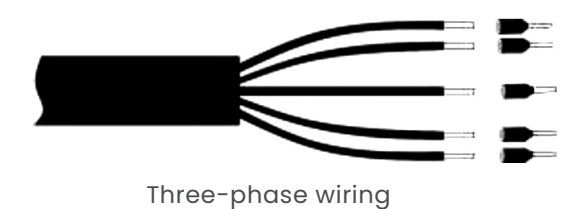

3. Distinguish PE, N, L1/L2/L3, then insert the wire into the corresponding terminal. Please ensure that the line and neutral cable are installed properly without overbend. Overbent cable may loosen the connection over time and results in a critical fault.

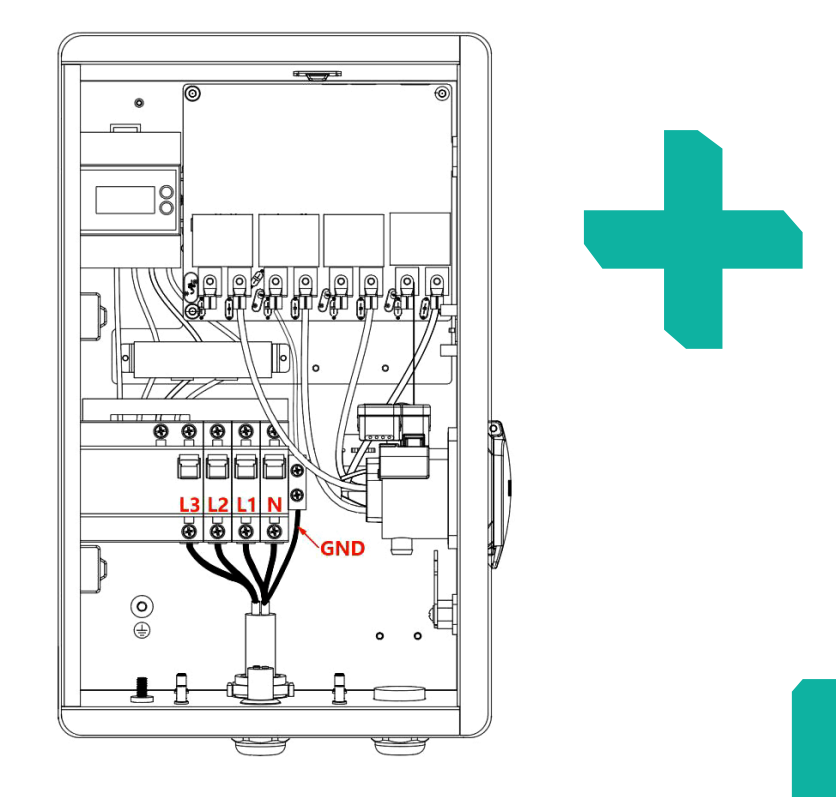

# CONFIGURATION AND OPERATION

#### 5.1 Power-on Safety Checks and Network Configuration

#### 5.1.1 Checks before Power-on

Please check / re-check the following items prior to the initial Power-On :

- The charge point's location allows for good operational access to normal use, repair, and maintenance.
- The AC input components within the installation location power supply is fitted correctly with the required electrical and mechanical protection components prior to installation of the charge point.
- Ensure that there is no visible damage on the electrical cable and the unit.
- Confirm the charge point is installed correctly, as per the instructions in this manual.

#### 5.1.2 Power-on status

When powering on the charge point, the LED indicator should be in standby state.

| STATE                   | DESCRIPTION                                                                                            | LED STATUS                                       |
|-------------------------|----------------------------------------------------------------------------------------------------|--------------------------------------------------|
| Standby                 | Power-on, charge gun not<br>plugged into vehicle                                                       | Flashing green, 1 second<br>on;<br>3 seconds off |
| Ready to<br>charge      | Charge gun plugged into<br>vehicle, charging not yet started                                           | Flashing Yellow,<br>1 second on; 1 second off    |
| Charging in<br>progress | Charge gun plugged into<br>vehicle and charging in<br>progress                                         | Breathing green, 1 second<br>on;<br>1 second off |
| Fault has<br>occured    | An error condition has occurred.<br>See Section 6 (Troubleshooting)<br>for details of error conditions | Flashing red or constantly<br>red                |

# NETWORK CONFIGURATION AND MONTA APP SETUP

The following network configuration step applies for Monta ready product with Wi-Fi connection.

#### Step 1: Airplane mode

Please switch your smartphone to airplane mode.

#### Step 2: Power reboot

- Restart the power of the charge point and ensure the indicator light is flashing green.
- Please note that the network configuration setting is only accessible for 15 minutes after the power reboot.

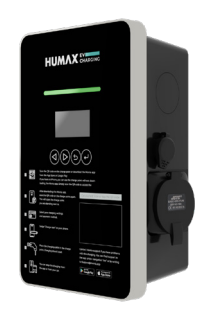

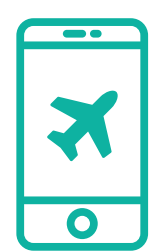

#### Step 3: Charge point Wi-Fi

- Turn on your smartphone Wi-Fi.
- After one minute, please find the charge point hotspot that begins with "SN100..."

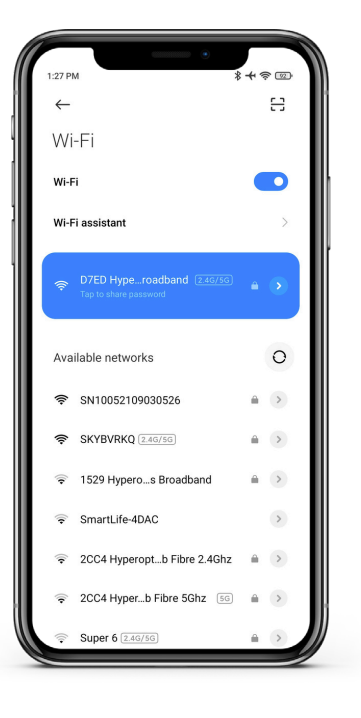

| 1:27 PM                                             | +      |
|-----------------------------------------------------|--------|
| <i>←</i>                                            | н      |
| Wi-Fi                                               |        |
| Wi-Fi                                               |        |
| Wi-Fi assistant                                     |        |
| D7ED Hyperoadband [2.4G/5]<br>Tap to share password | G 🔺 🔊  |
| SN10052109030526                                    |        |
| admin123                                            | 0      |
| Advanced options Co                                 | innect |
| 1 2 3 4 5 6 🔨                                       | 0      |
| qwertyu                                             | ър     |
| asdfgh                                              | j k l  |
| ↑ z x c v b r                                       | n m 🗵  |
|                                                     |        |

## Step 4: Input charge point Wi-Fi password

- Input "admin123" as the password.
- · Click 'Connect'.

#### Step 5: Automatic network switch

Please reject automatic Wi-Fi network switch when the message appears. The smartphone can communicate with the charge point without internet connection.

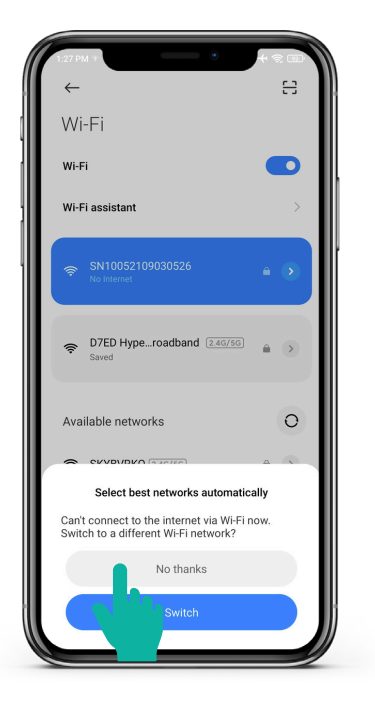

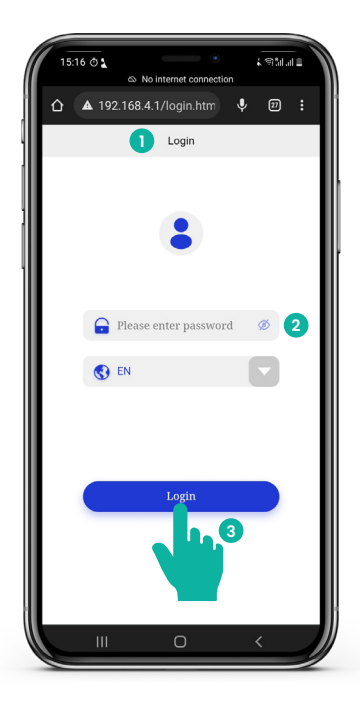

#### Step 6: Open network configuration page

- Open the web browser on your smartphone which should be connected to charger Wi-Fi.
- Go to 192.168.4.1 to open the network configuration page.
- Input the 4-digit network pin. The network pin can be found on the cover of the charge point. Please take note of the pin and remove the pin sticker from the charge point.
- Tap 'Login'.
- If the webpage is not accessible, please reboot the charge point and start at Step 6 again.

#### Step 7: Network setup

After logging in to the function menu, click 'Network setup'.

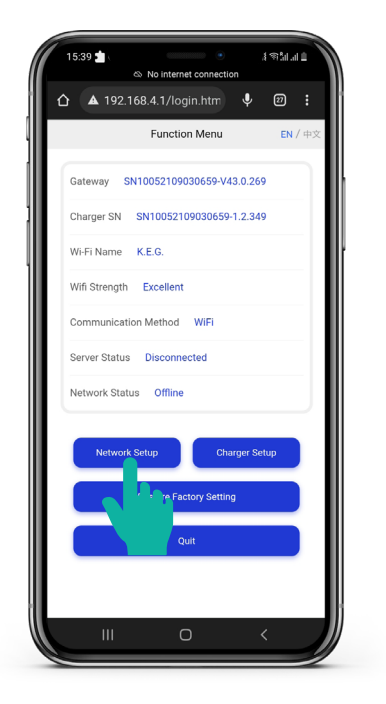

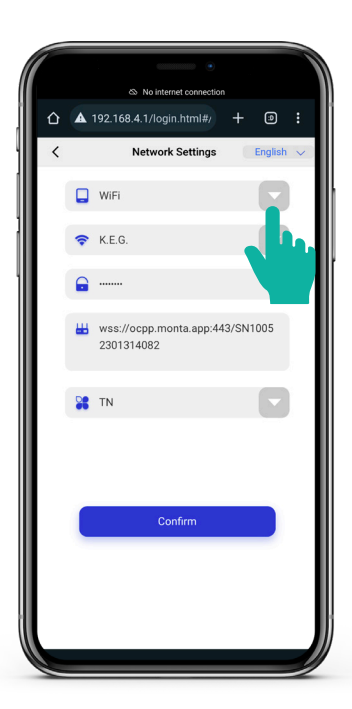

## Step 8: Select preferred networking mode - WiFi or Ethernet/4G

a. Wi-Fi

- Tap on the Networking mode dropdown menu and select 'Wi-Fi'.
- Tap 'Confirm'.
- Go to Step 10.

#### b. Ethernet version

- Tap on the Networking mode dropdown menu and select 'Ethernet'.
- Tap 'Confirm'.
- Go to Step 10.

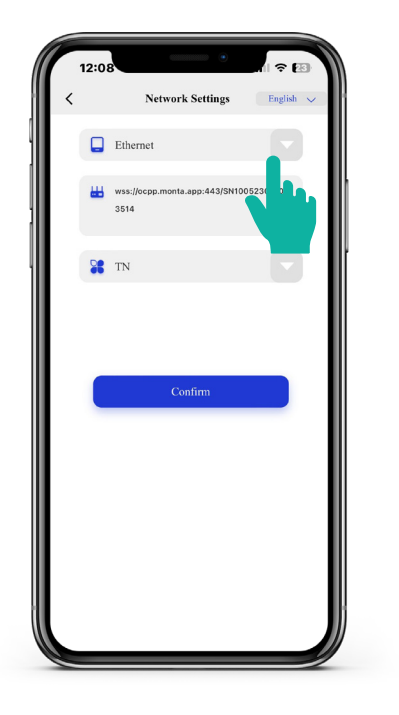

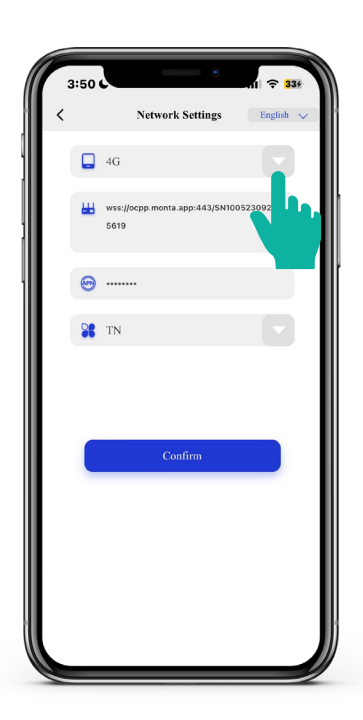

#### c. 4G version

- Tap on the Networking mode dropdown menu and select '4G'.
- Tap 'Confirm'.
- Input the SIM APN.
- Go to Step 10.

#### Step 9: Input Wi-Fi details

- Tap on the Wi-Fi drop-down menu to select the 2.4 GHz Wi-Fi network.
- Input the Wi-Fi password.
- · Click 'Confirm'.
- Confirmation message appears and the charge point restarts its network.

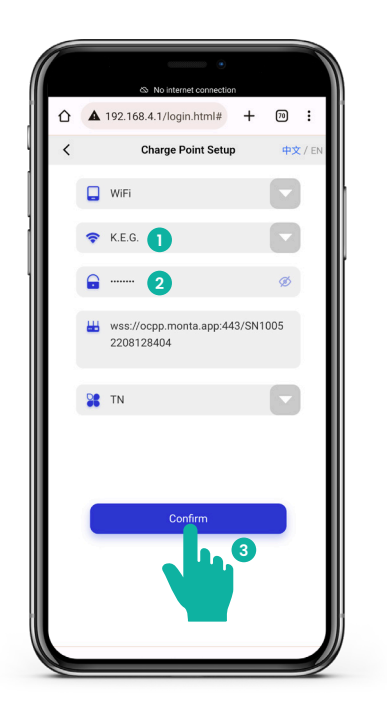

| 11:17 📩 (    | 🗠 No intern   | et connection | 1       | \$¶‡il.al |   |
|--------------|---------------|---------------|---------|-----------|---|
| <b>▲</b> 192 | 2.168.4.1/log | gin.htm       | Ŷ       | 21        |   |
|              | Ho            | me            | Ű       | English   | 1 |
| Gateway      | SN100523013   | 314082-V43    | .0.396  | 5         |   |
| Charger SN   | SN100523      | 01314082-1    | .2.716  | 5         |   |
| Wi-Fi Name   | K.E.G.        |               |         |           |   |
| Signal Strer | ngth Good     | 1             |         |           |   |
| Communica    | ation Method  | WiFi          |         |           |   |
| Server State | us Connecte   | ed 2          |         |           |   |
| Network Sta  | atus Online   | 3             |         |           |   |
|              | L O           | Ohren         |         |           |   |
| Networ       | k Settings    | Charg         | er Sett | ings      |   |
|              | Restore Fac   | tory Settings |         |           |   |
|              | Q             | uit           |         |           |   |
|              |               |               |         |           |   |
|              |               |               |         |           |   |
|              | (             | C             |         |           |   |

## Step 10: Verifying network connectivity

a. Wi-Fi

- To verify the network, -
- Verify that the Wi-Fi strength is either 'Good 'or 'Excellent'.
- If the Wi-Fi strength is 'Poor', please change to another network or use a Wi-Fi extender.
- Verify that the 'Server Status' is connected.
- Verify that the 'Network Status' is online.
- If facing difficulties connecting to WiFi, switch to 4G mode. Refer to section 11.4 for 4G configuration.

#### b. Ethernet version

- Verify that the Ethernet strength is either 'Good 'or 'Excellent'.
- If the Ethernet strength is 'Poor', please check the network speed and connection
- Verify that the 'Server Status' is connected.
- Verify that the 'Network Status' is online.

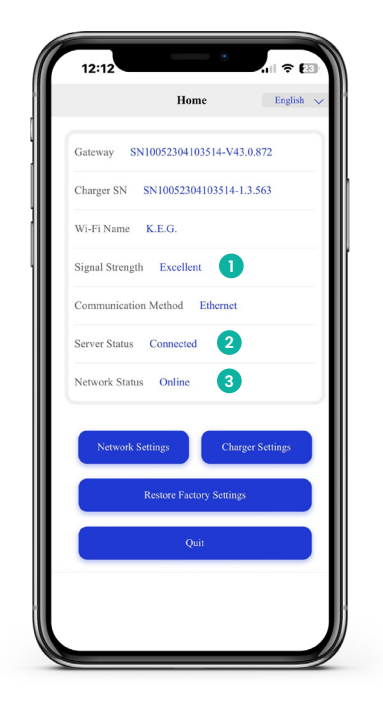

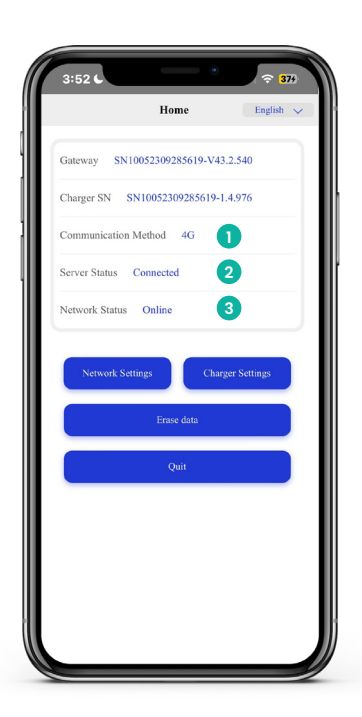

- c. 4G version
  - Verify that the 'Server Status' is connected.
  - Verify that the 'Network Status' is online.

# Monta app Set-up

#### Step 1: Download the Monta app

Scan the QR code below and follow the link or search for 'Monta EV Charging' on AppStore or Google Play.

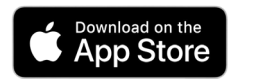

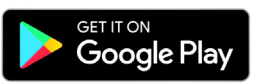

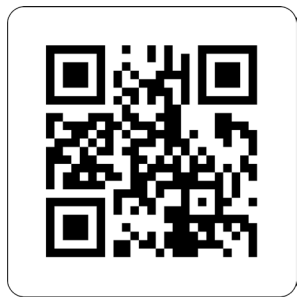

# Step 2: Scan the QR on your charge point

After downloading the app, scan the Monta QR code on the side of your charger using your QR scanner or Google Play.

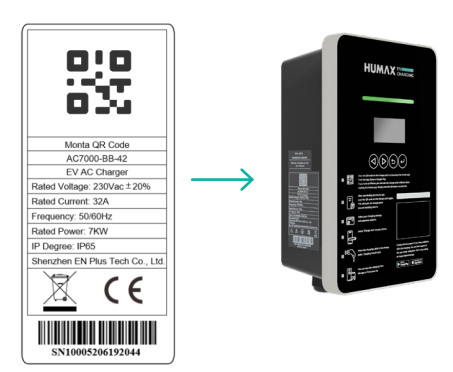

## Step 3: Open the Monta app

Follow the link to open the app.

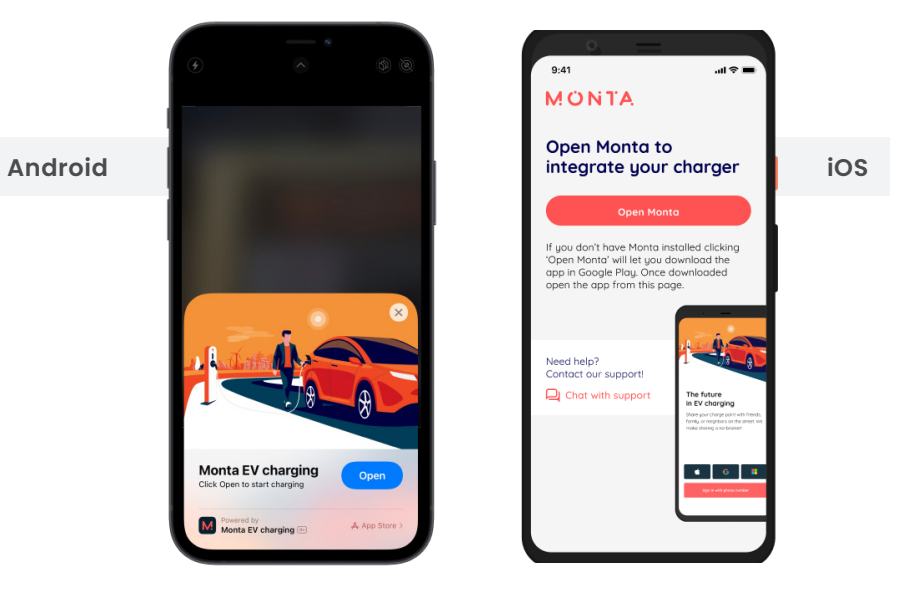

#### Step 4: Create your Monta account

Create your account using your phone number or social logins (Apple/Google/ Microsoft).

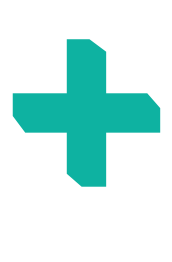

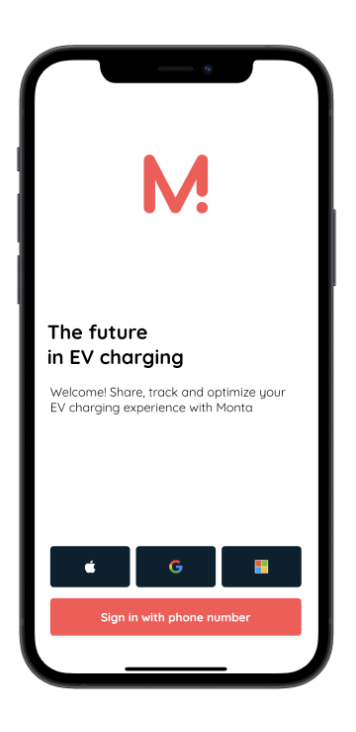

| et's conne<br>asy steps.                         | ct your new charger in a   | few |
|--------------------------------------------------|----------------------------|-----|
| harger                                           | details                    |     |
| EN+ 7kW<br>SN123456789                           | Smart Home Series          |     |
| Charge poin<br>Backyarc<br>Address<br>Test stree | namet 123, 2100 Copenhagen |     |
|                                                  | Connect to Monta           |     |

#### Step 5: Final steps

Follow the last few steps on the Monta app to complete the integration with Monta.

# CHARGING OPERATION AND CONFIGURATION

## 7.1 Charge using Monta app

- 1. Plug the charging gun into the EV charge point.
- 2. Once plugged in, please ensure that the charging gun is connected correctly and tightly.
- 3. When the connection is correctly set up, the charge point's LED indicator will flash yellow, which shows that the charge point is ready for charging.
- 4. Start the charging session through the Monta app
- 5. When the charging session has started, the LED indicator will show a pulsing green pattern.

# 7.2 Charge using RFID card

- Register the 8-digit alphanumeric code on the RFID card to the Monta Charge key setting.
- 2. Once registered as Monta Charge Key, the RFID card can be used to authorize a charging session even when the device is offline.
- 3. Plug the charging gun into the EV charge point.
- 4. Once plugged in, please ensure that the charging gun is connected correctly and tightly.
- 5. When the connection is correctly set up, the charge point's LED indicator will flash yellow which shows that the charge point is ready for charging.
- 6. Hold the RFID card to the front of the charge point for 3 to 5 seconds.
- 7. When the charging session has started, the LED indicator will show a pulsing green pattern.

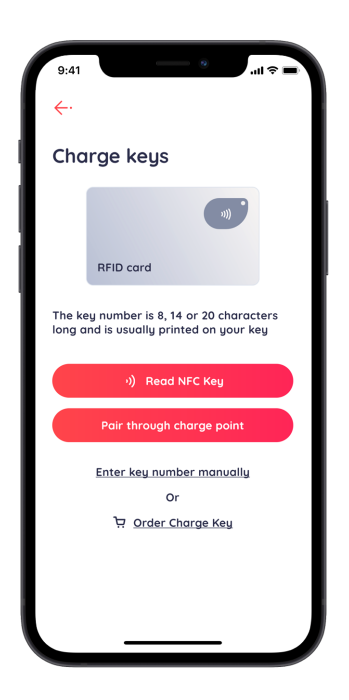

# 7.3 Plug and play mode

This mode enables the user to charge the car offline. To enable this feature, follow the steps below.

- 1. Select Plug and Play from the Switch charging modes.
- 2. Plug the gun into the car socket and lock the car.
- 3. The car will start charging.
- 4. To stop the charge, unlock the car or stop the charging from the car's screen.
- 5. Unplug the charger plug when the car is no longer charging.

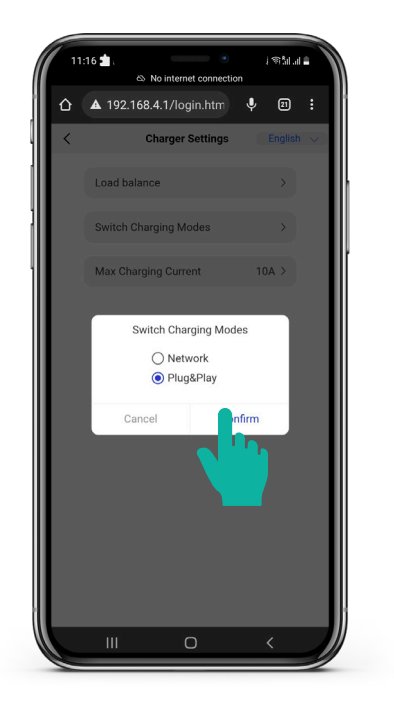

# 11 TROUBLESHOOTING

| STATE                                           | DESCRIPTION | LED STATUS                                                                                         |
|-------------------------------------------------|-------------|----------------------------------------------------------------------------------------------------|
| In standby                                      | Normal      | Flashing green, 1 seconds on, 3 seconds off                                                        |
| Charging status                                 | Normal      | Breathing green, 1 seconds on, 1 seconds off                                                       |
| Plugged gun state                               | Normal      | Flashing yellow, 1 seconds on, 1 seconds off                                                       |
| Software upgrade                                | Normal      | Fast flashing green light                                                                          |
| Ground warning                                  | Normal      | Fast flashing yellow light                                                                         |
| Relay fault                                     | Fault       | Red on 3s, yellow on 1s, red flash 1 time, yellow on 1s, red flash 1 time, yellow on 1s, Cycle     |
| Reversed input polarity                         | Fault       | Red on 3s, yellow on 1s, red flash 2 times, yellow on 1s, red flash 1 time, yellow on 1s, Cycle    |
| Control pilot fault                             | Fault       | Red on 3s, yellow on 1s, red flash 3 times, yellow on 1s, red flash 1 time, yellow on 1s, Cycle    |
| Leakage current                                 | Fault       | Red on 3s, yellow on 1s, red flash 4 times, yellow on 1s, red flash 1 time, yellow on 1s, Cycle    |
| Input terminal<br>overtemperature               | Fault       | Red on 3s, yellow on 1s, red flash 1 time, yellow on 1s, red flash 2 times, yellow on 1s, Cycle    |
| Relay overtemperature                           | Fault       | Red on 3s, yellow on 1s, red flash 2 times, yellow on 1s, red flash 2 times, yellow on 1s, Cycle   |
| Undervoltage fault                              | Fault       | Red on 3s, yellow on 1s, red flash 3 times, yellow on 1s, red flash 2 times, yellow on 1s, Cycle   |
| Overvoltage fault                               | Fault       | Red on 3s, yellow on 1s, red flash 4 times, yellow on 1s, red flash 2 times, yellow on 1s, Cycle   |
| Overload fault                                  | Fault       | Red on 3s, yellow on 1s, red flash 1 time, yellow on 1s, red flash 3 times, yellow on 1s, Cycle    |
| Overfrequency fault                             | Fault       | Red on 3s, yellow on 1s, red flash 2 times, yellow on 1s, red flash 3 times, yellow on 1s, Cycle   |
| Underfrequency fault                            | Fault       | Red on 3s, yellow on 1s, red flash 3 times, yellow on 1s, red flash 3 times, yellow on 1s, Cycle   |
| Faulty Leakage Current<br>Monitoring System     | Fault       | Red on 3s, yellow on 1s, red flash 4 times, yellow on 1s, red flash 3 times, yellow on 1s, Cycle   |
| Incorrect load balance<br>activation/connection | Fault       | Red on 3s, yellow on 1s, red flash 4 times, yellow on 1s, red flash 4 times, yellow on 1s, Cycle   |
| Incorrect load balance<br>setting               | Fault       | Red on 3s, yellow on 1s, red flash 5 times, yellow on 1s, red flash 1 times, yellow on 1s, a Cycle |
| Lock Error                                      | Fault       | Constant red                                                                                       |

# 12 MAINTENANCE

| NO. | ITEM                      | OPERATING PROCESS                                                                                                    |
|-----|---------------------------|----------------------------------------------------------------------------------------------------|
| 1   | Charger components        | Use a dry non-static cloth to clean the charger surface.<br>If there is any damage on the vehicle connector, charging cable,<br>or vehicle connector holder, please contact customer service<br>immediately.                                                  |
| 2   | Charger casing            | Do not hit or press hard on the case. If the case is damaged, please contact customer service.                                                                                                    |
| 3   | Moisture and water notice | If you notice any water or moisture inside the charging station,<br>it is important to immediately turn off the electricity supply to<br>prevent any potential danger. Before using the station again,<br>kindly inform your contact a qualified electrician. |
| 4   | Flammable substance       | It is important to ensure that the charging station is kept away from hazardous materials, such as flammable gases and corrosive substances.                                                                                                    |

# 9.1 Fault Code and Resolution

| PROBLEMS                                          | POSSIBLE<br>CAUSES                                                           | SOLUTIONS                                                                                                    | AUTOMATED<br>RECOVERY                                                                                           |
|---------------------------------------------------|------------------------------------------------------------------------------|----------------------------------------------------------------------------------------------------|----------------------------------------------------------------------------------------------------|
| Overvoltage                                       | AC input voltage is<br>too high                                              | <ol> <li>Check the charge point input voltage.</li> <li>If the voltage is over 276Vac for a short time,<br/>please wait until the power grid recovers to<br/>the normal voltage range.</li> </ol>                                                                                              | The charge point<br>immediately recovers<br>once the input voltage is<br>within range.                          |
| Undervoltage                                      | AC input voltage is too low                                                  | <ol> <li>Check the charge point input voltage.</li> <li>If the voltage is under 184Vac for a short<br/>time, please wait until the power grid<br/>recovers to the normal voltage range.</li> </ol>                                                                                             | The charge point<br>immediately recovers<br>once the input voltage is<br>within range.                          |
| Overload/<br>Overcurrent                          | AC output current is too high                                                | <ol> <li>Shut off the breaker switch in the<br/>distribution/consumer unit immediately if it<br/>hasn't already.</li> <li>Check whether there is low resistance path<br/>on the output cable and charging gun.</li> </ol>                                                                      | The charge point recovers<br>to normal state once the<br>charging gun is plugged<br>out from the car.           |
| Overfrequency                                     | AC input frequency is too high                                               | <ol> <li>Check the input voltage frequency from the<br/>backend.</li> <li>If the frequency exceeds 63Hz for a short<br/>time, until the power grid recover to normal<br/>voltage range.</li> </ol>                                                                                             | The charge point<br>immediately recovers<br>once the electrical<br>frequency is within range.                   |
| Underfrequency                                    | AC input frequency<br>is too low                                             | <ol> <li>Check the input voltage frequency from the<br/>backend.</li> <li>If the frequency is lower than 47Hz for short<br/>time, wait until the power grid recover to<br/>normal voltage range.</li> </ol>                                                                                    | The charge point<br>immediately recovers<br>once the electrical<br>frequency is within range.                   |
| Input terminal<br>overtemperature                 | Temperature<br>inside the charge<br>point is too high                        | <ol> <li>Check the surrounding conditions of charge<br/>points installed whether there is heat source<br/>nearby. Make sure surrounding temperature<br/>is under 60°C.</li> <li>Please ensure the electrical cable and<br/>terminal integrity before powering the<br/>charge point.</li> </ol> | The charge point recovers<br>when the temperature is<br>back to normal.                                         |
| Leakage current                                   | Leakage current to<br>earth is too high                                      | <ol> <li>Shut off the breaker switch in the<br/>distribution/consumer unit immediately.</li> </ol>                                                                                                    | The charge point recovers<br>to normal state once the<br>charging gun is plugged<br>out from the car            |
| Reversed input<br>polarity                        | Reversed<br>connection of L/N<br>input cable                                 | <ol> <li>Shut off the breaker switch in the<br/>distribution/consumer unit immediately.</li> <li>Check if AC input/output cables are<br/>connected in the correct polarity and rectify<br/>accordingly.</li> </ol>                                                                             | The charge point<br>immediately recovers<br>once the input terminal is<br>connected in the correct<br>polarity. |
| Faulty Leakage<br>Current<br>Monitoring<br>System | Connection issue<br>on the leakage<br>detection current<br>transformer       | <ol> <li>Please check the port connection of the<br/>current transformer clamped to the outgoing<br/>line and neutral cable.</li> </ol>                                                                                                    | The charge point recovers<br>when the connection of<br>leakage detection current<br>transformer is resolved.    |
| Ground Warning                                    | Loose connection<br>on incoming CPC<br>cable or unstable<br>incoming voltage | <ol> <li>Please tighten the incoming CPC/grounding<br/>cable inside the charge point.</li> <li>If tightening does not resolve the issue,<br/>please wait until the incoming voltage<br/>stabilize.</li> </ol>                                                                                  | The charge point<br>immediately recovers<br>once grounding cable is<br>tightened and the voltage<br>is stable.  |

Note: If the problem persists, please contact uk.support@humaxcharging.com

#### 9.2 Security Events

| NOTIFICATION             | FUNCTION                                                    |
|--------------------------|-------------------------------------------------------------|
| FirmwareUpdated          | The Charge Point firmware is updated                        |
| StartupOfTheDevice       | The Charge Point has booted                                 |
| ResetOrReboot            | The Charge Point was rebooted or reset                      |
| SecurityLogWasCleared    | The security log was cleared                                |
| MemoryExhaustion         | The Flash or RAM memory of the Charge Point is getting full |
| TamperDetectionActivated | The physical tamper detection sensor was triggered          |

#### 9.3 Monta Support

Visit https://monta.com/uk/support/ to learn how to use Monta, fix a problem, and get answers to your questions.

Find the chat with support/call support in my profile for queries and if you face any difficulties working with the app.

To contact Monta support:

- Open Monta App
- Open the charge point
- Open the icon in the image below

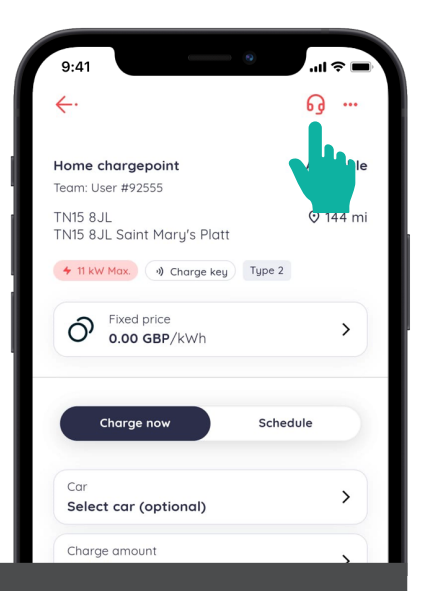

#### 9.4 HUMAX EV Customer Support and Complaints

Need some assistance? For additional support, contact with our Customer Service Team.

Telephone: 0344 318 8800 Operating Hours: Mon - Fri, 09:00AM - 5:30PM Email Support: uk.support@humaxcharging.com

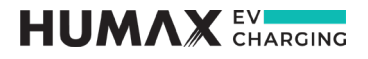

## Contact us

uk.support@humaxcharging.com / humaxcharging.com/uk